# EPA's Data Analysis and Reporting Tool (DART)

Jennifer DeWinter, Hilary Hafner Sonoma Technology, Inc. Petaluma, CA

on behalf of the EPA OAQPS PAMS Program

National Air Toxics Workshop October 27, 2015

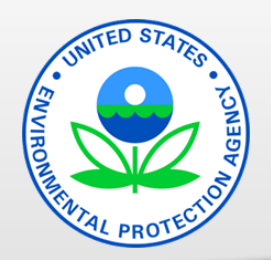

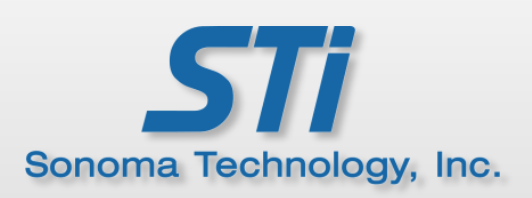

## Acknowledgments

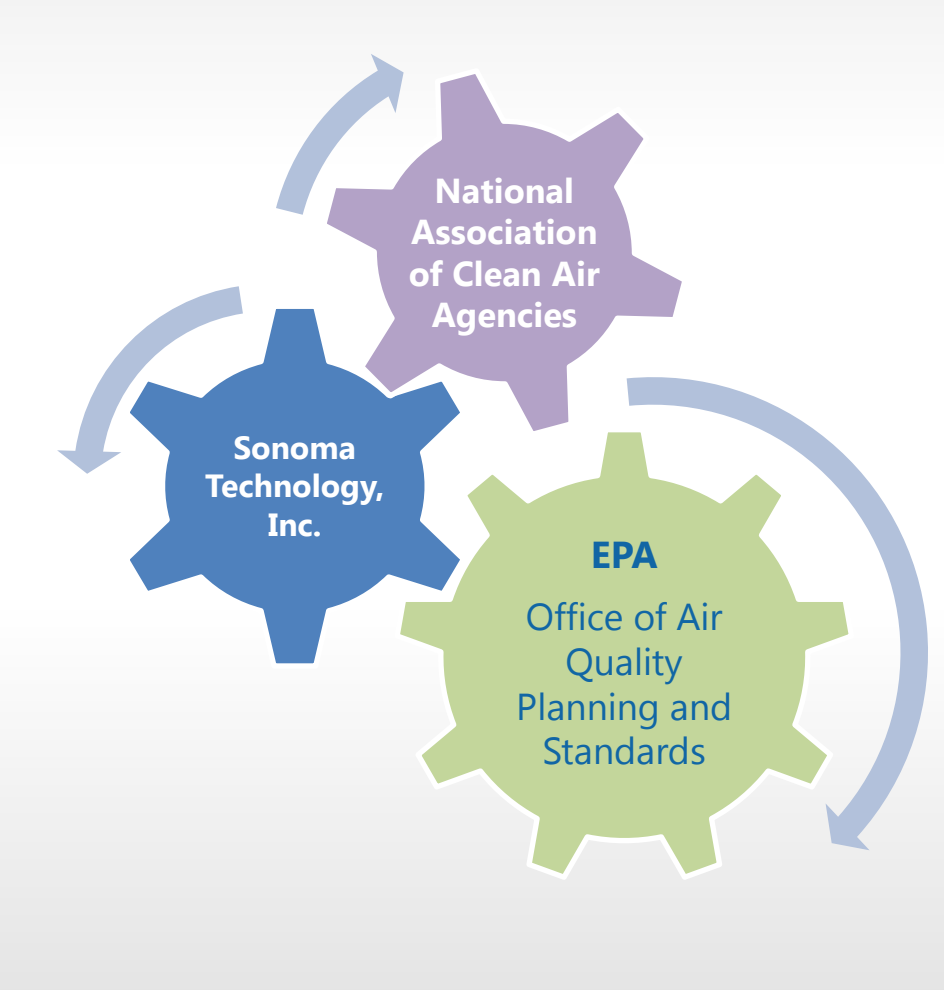

Kevin Cavender, EPA Jennifer DeWinter, STI Steve Brown, STI

With excellent feedback and ideas from NACAA Steering Committee

# **DART History**

- Formerly VOCDat, a desktop software program
- Used by PAMS community to validate VOC data and prepare data for AQS submission
- Used to analyze carbonyls, air toxics, and speciated  $\mathrm{PM}_{\mathrm{2.5}}$

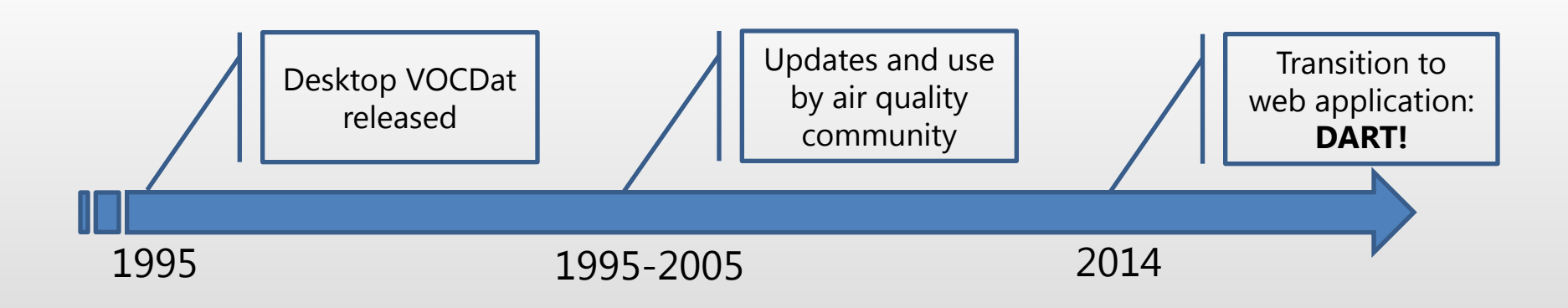

## What is DART Now?

- Web-based application for acquiring, analyzing and screening data
- Useful for all types of air quality data (criteria, VOCs, toxics, etc.)
- Available in AirNow-Tech

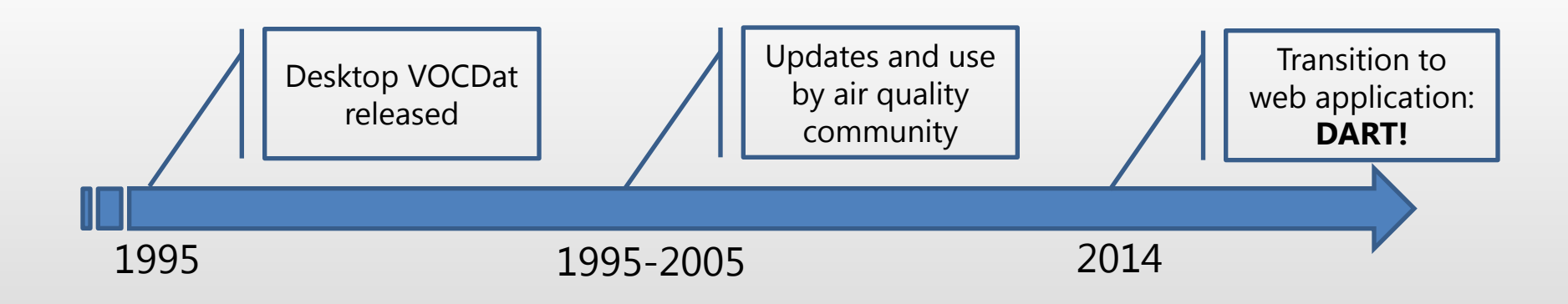

### Meet DART

- Prepare data for AQS
- Upload data files •
- Request data from AQS •

+

- Convert units
- Aggregate data
- Create time series • and edit data
- Create scatter plots
- Create bar plots •
- Screen data •
- Export data and summary • statistics

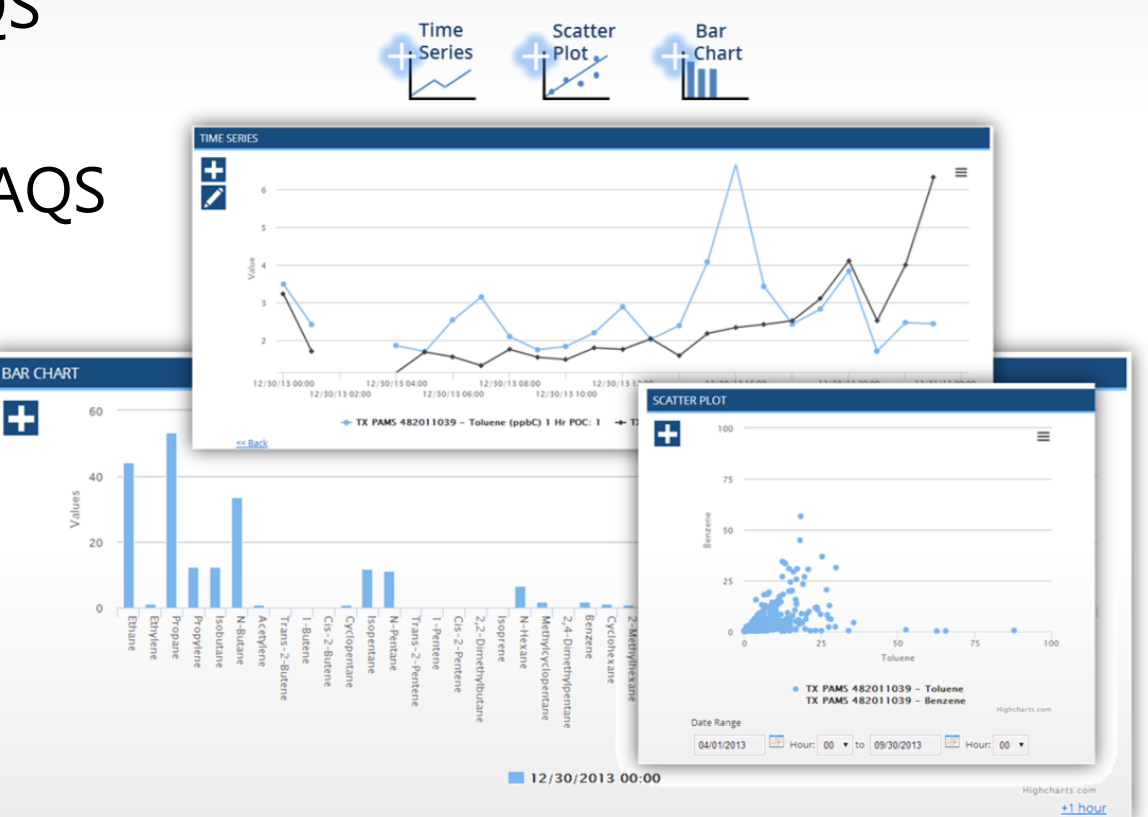

## **DART Version 2.0 – New Features**

- All-New Automated PAMS data screening
  - "One-click" auto-screening provides interactive tables and plots to evaluate PAMS data
  - Screening checks based on recommended procedures in PAMS Data Analysis Workbook
- Improved Data Imports
  - Improved status information for data uploads and AQS requests
  - Unit conversions and customization of units on graphics

## **General Workflow in DART**

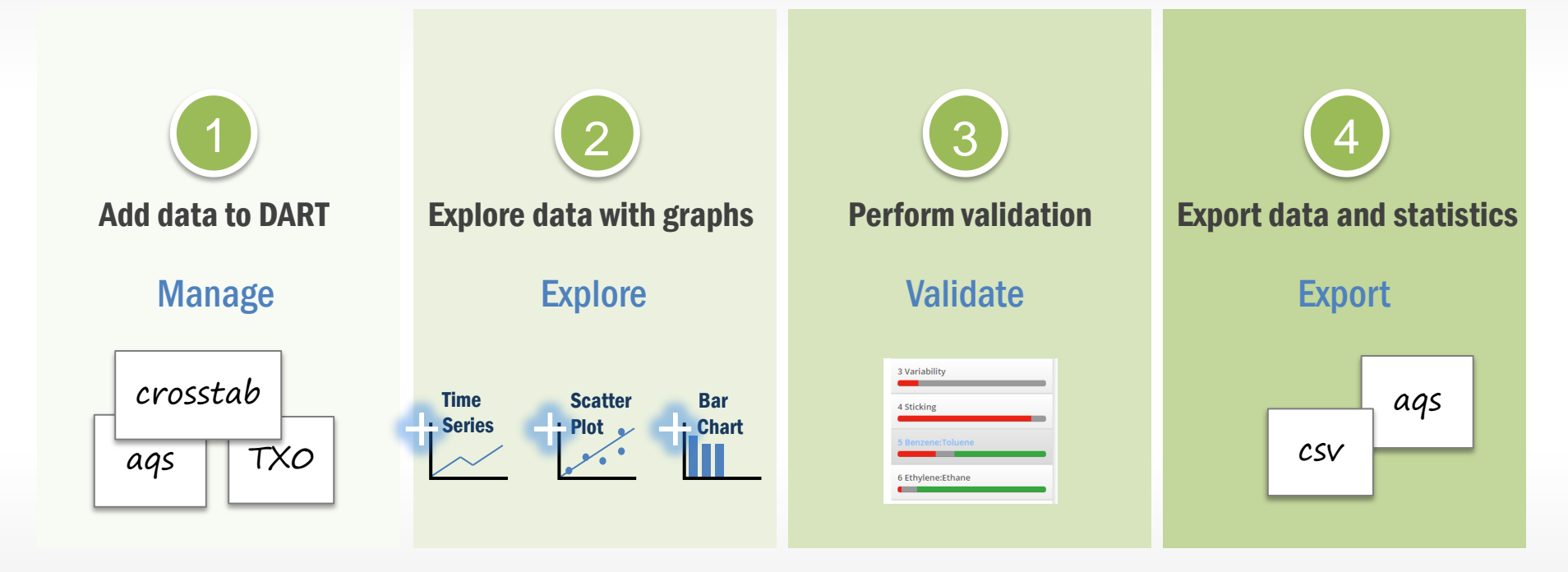

## **Time-Series Graphs**

Time-series graphs are used to identify outliers, unusual data, trends, effects of meteorology in air quality, and changes in relationships among species

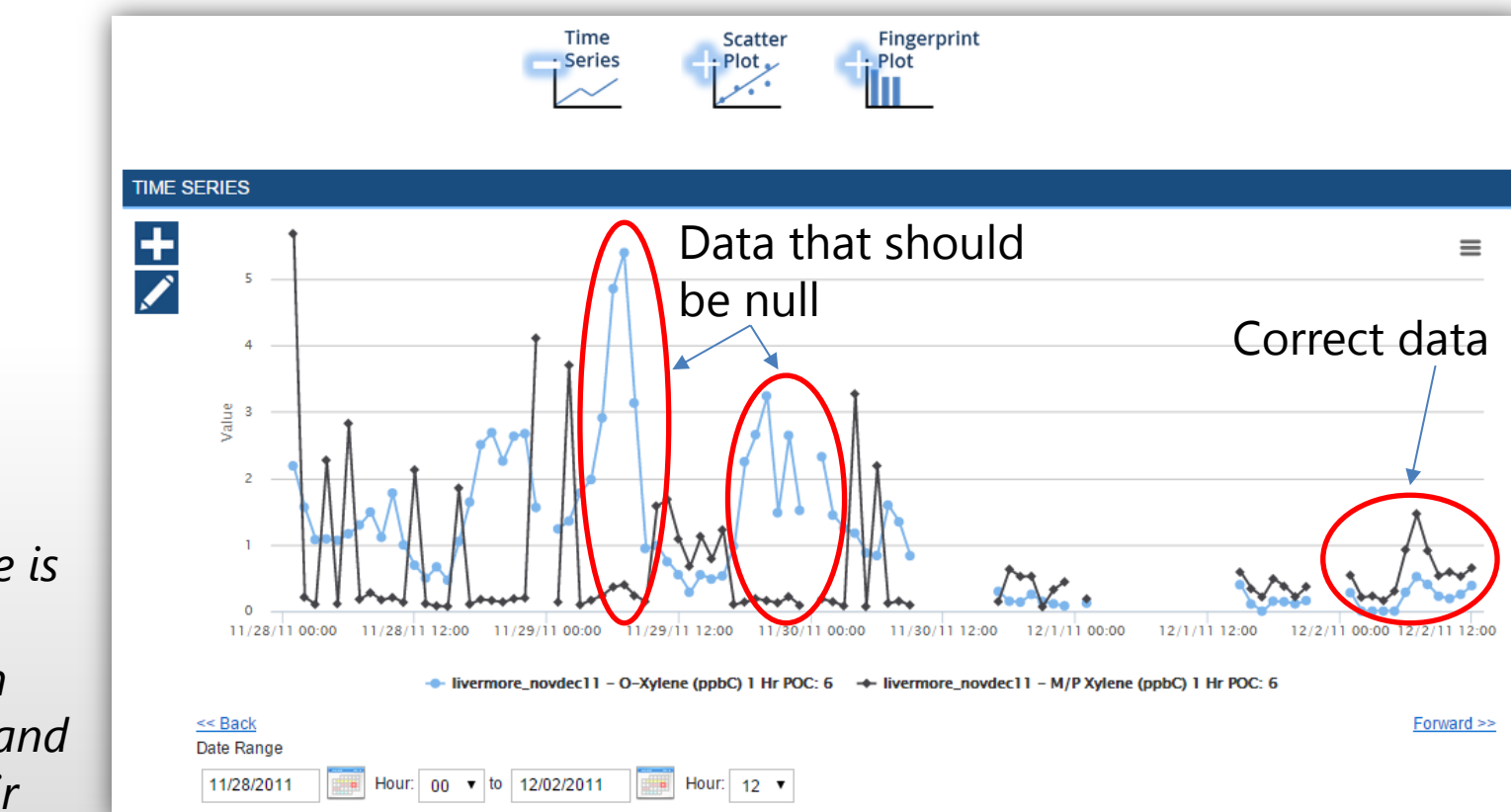

m/p-xylene is always > o-xylene in emissions and ambient air

#### **Scatter Plots**

Scatter plots are used to identify outliers outside of usual patterns in the data; some species have typical relationships based on meteorology and emissions

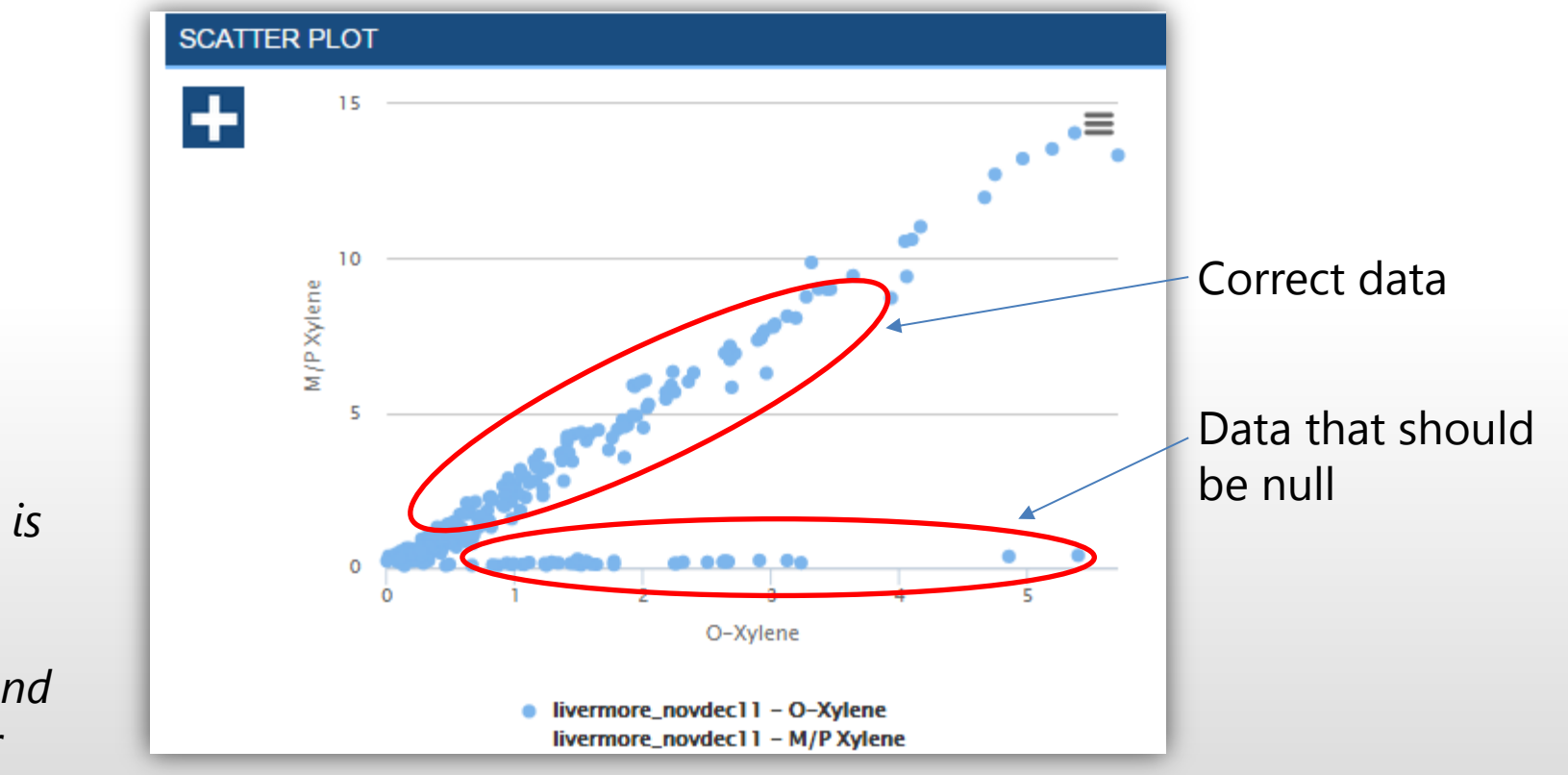

m/p-xylene is always > o-xylene in emissions and ambient air

# **Fingerprint Plots**

Fingerprint plots are used to scroll through data sample by sample to visually identify sudden changes in data

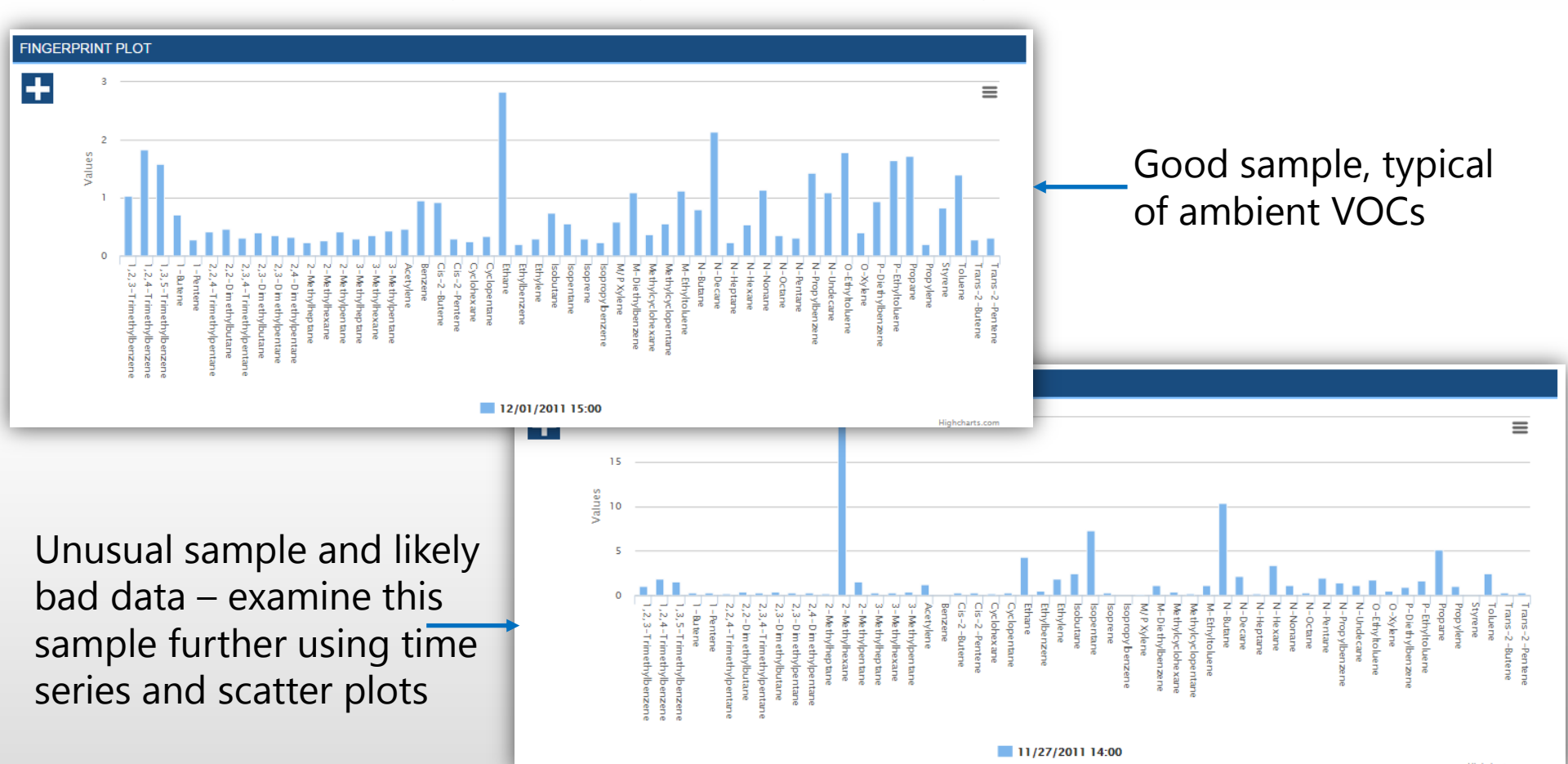

# Screening Checks (1)

- Use screening checks to identify and export sample records that don't meet your conceptual model of ambient air quality or your sites, or that are physically unrealistic
- For example, look for samples with
  - High unidentified fraction (possible error in GC column, or data reporting error)
  - O-xylene>m/p-xylene (physically unreasonable, likely error in species identification)
  - Carbon tetrachloride below global background levels (physically unreasonable, likely error in sampling)
  - Sulfate>3\*sulfur (physically unreasonable, likely error on Nylon or Teflon filter)

# Screening Checks (2)

- Species Threshold identify data values that exceed threshold criteria
- **Species Variability** identify data within a specified variability range
- Species Comparison compare data values between parameters according to defined criteria
- **Species Fraction** identify data values that are within a specified fraction of another data parameter value
- Multi-Condition create data screening queries that meet more than one condition

# Automated Screening Checks (1)

- Run screening checks to identify problematic VOC data
- Review results in DART using interactive, linked tables and timeseries graphs

| DART                    |                          |             |          |   |          |       | Manag  | e   Explo | re   Valio |
|-------------------------|--------------------------|-------------|----------|---|----------|-------|--------|-----------|------------|
| Summary                 | LivermoreDS - PAMS Basic |             |          |   |          |       |        |           |            |
| 1 Abundant Species      | Data Set                 | Site        |          |   | Total Sa | mples | Passes | Missing   | Failures   |
|                         | Livermore1               | LIVERMORE - | RINCON   |   | 713      |       | 0      | 610       | 639        |
| 2 TNMOC                 | - Summar                 | у           |          |   |          |       |        |           |            |
| 3 Variability           | Date Time (LST           | n) 🔺        | 1        | 2 | 3        | 4     | 5      | 6         | 7          |
|                         | 06/01/2011 00:0          | 00          | <b>P</b> | 8 | 0        |       |        |           |            |
| 4 Benzene:Toluene       | 08/01/2011 01:0          | 00          |          | - |          |       |        |           |            |
| 5 Ethylene:Ethane       | 08/01/2011 02:0          | 00          |          | - | •        |       |        |           |            |
|                         | 08/01/2011 03:0          | 00          |          |   | 0        |       |        |           |            |
| 6 Propylene:Propane     | 08/01/2011 04:0          | 00          |          | 0 | -        |       |        |           |            |
|                         | 08/01/2011 05:0          | 00          |          |   | <b>•</b> |       |        |           |            |
| 7 O-Xylene:M/P Xylene   | 08/01/2011 08:0          | 00          |          | - | •        |       |        |           |            |
|                         | 08/01/2011 07:0          | 00          |          | - |          |       |        |           |            |
| 8 Methylpentanes        | 06/01/2011 08:0          | 00          |          | - | 0        |       |        |           |            |
|                         | 06/01/2011 09:0          | 00          |          | - |          |       |        |           |            |
| 9 Undecane:Decane       | 08/01/2011 10:0          | 00          |          | - | •        |       |        |           |            |
|                         | 08/01/2011 11:0          | 00          |          | - |          |       |        |           |            |
| 10 Olefins:Paraffins    | 08/01/2011 12:0          | 00          |          | - | •        |       |        |           |            |
|                         | 08/01/2011 13:0          | 00          | •        |   |          |       |        |           |            |
| 11 Carbon Tetrachloride | 08/01/2011 14:0          | 00          | <b>P</b> | • | •        |       |        | •         |            |
| 12 Formaldehyde         | 08/01/2011 15:0          | 00          |          | - |          |       |        |           |            |
|                         | 08/01/2011 18:0          | 00          |          | - | •        |       |        |           |            |
|                         | 08/01/2011 17:0          | 00          |          | - |          |       |        |           |            |

## Automated Screening Checks (2)

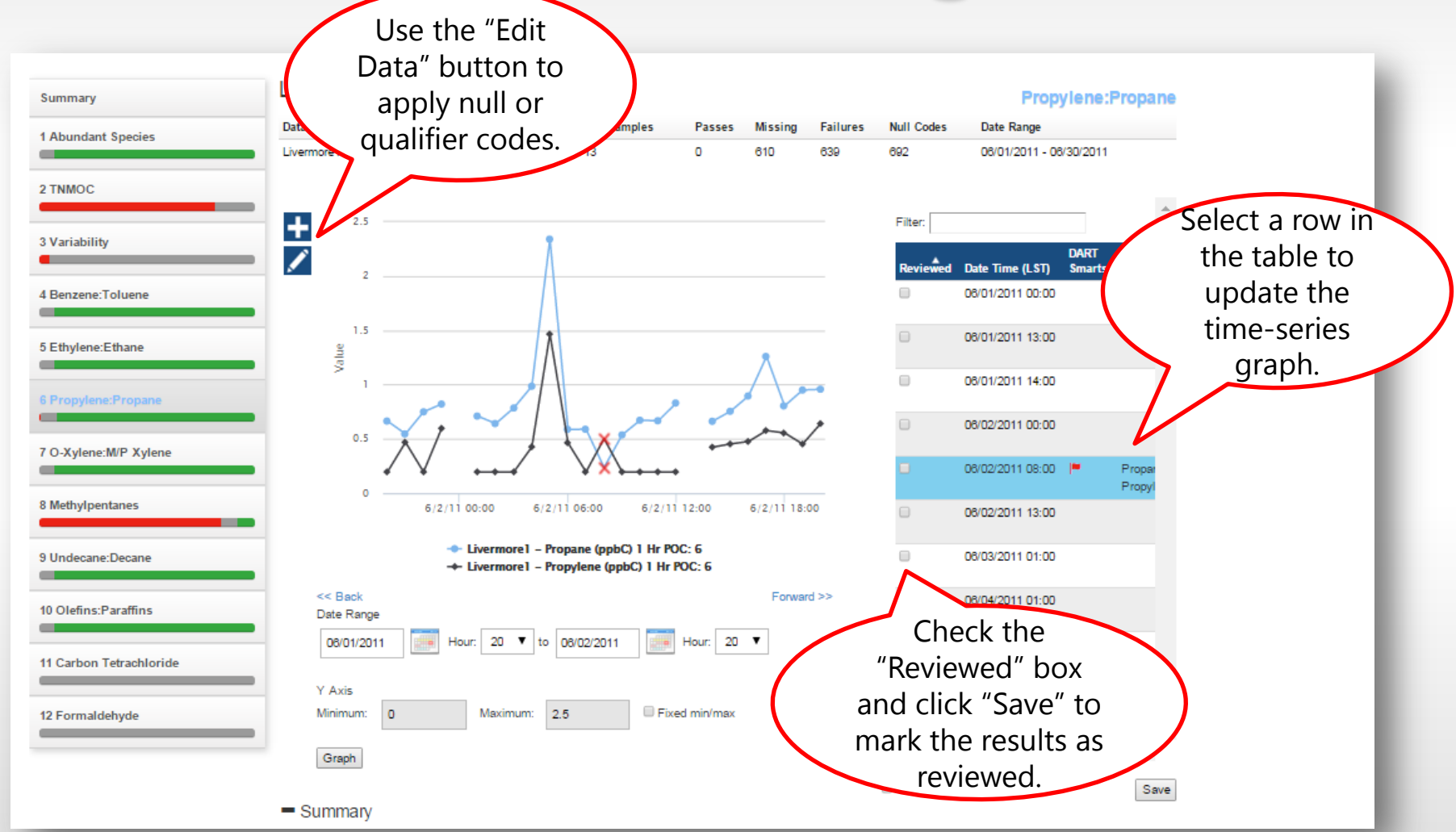

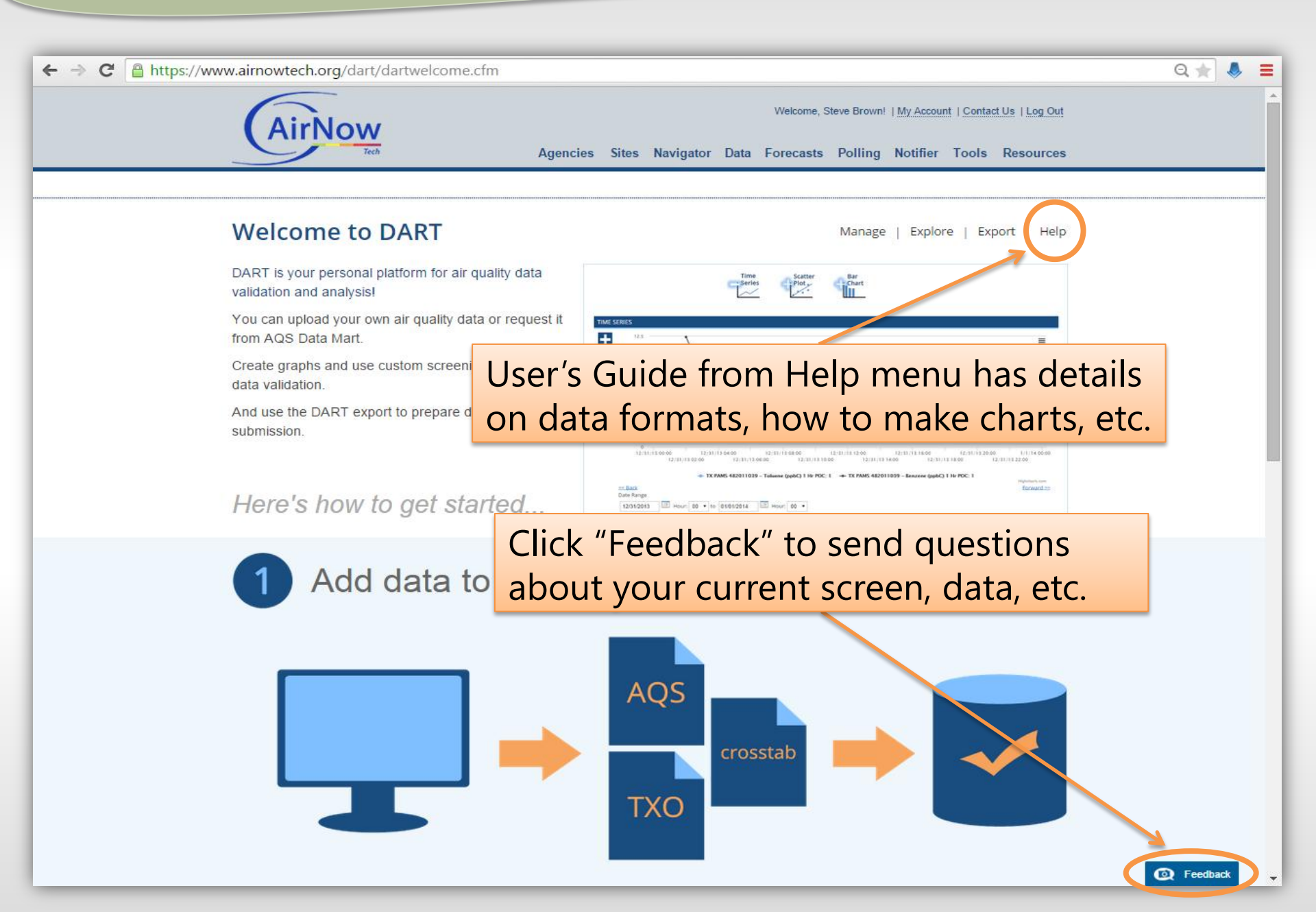

# **Upcoming Features**

- Customized automated data screening
  - Setup your own "One-click" auto-screening checks
- Secondary y-axis for time series
- Delete data sets

#### **Future Feature Ideas**

- Interactive map for Data Mart AQS requests
- Suite of automated screening checks for air toxics
- Compare site to national statistics
- New analyses and plot types
  - Plot concentrations and MDL values
  - Plot concentrations and annual averages
- Support for more import file formats

#### **Summary**

- DART is ready to use! Please let us know if you have questions or ideas for new features
- More new features to be deployed in November 2015
- After deployment, several webinars will be given
- Next phase of development to begin in 2016

#### sonomatech.com

#### **Contact Us**

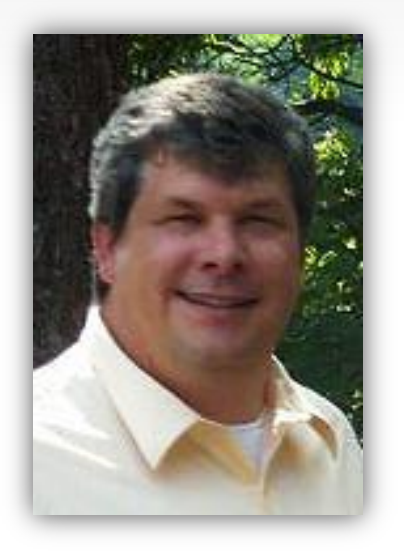

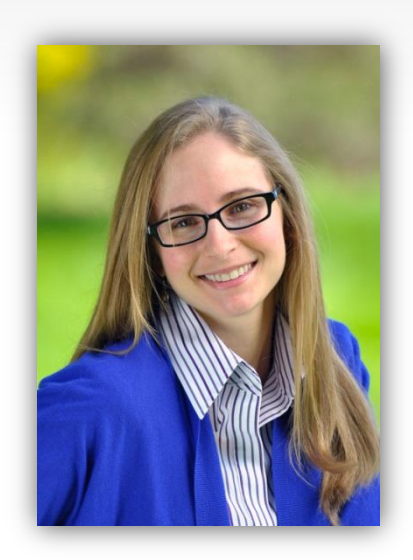

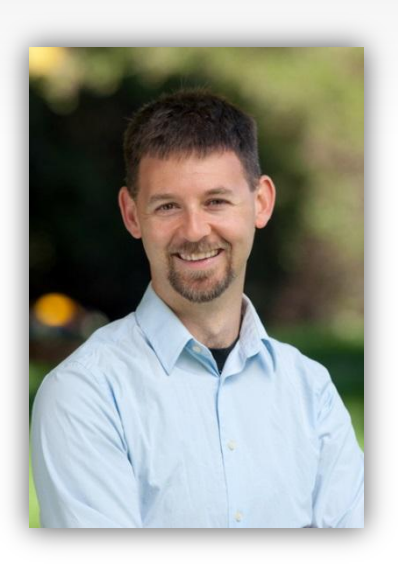

#### Kevin Cavender

EPA PAMS Lead cavender.kevin@epa.gov

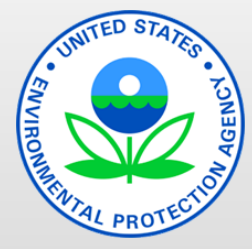

#### Jennifer DeWinter

Atmospheric Scientist jdewinter@sonomatech.com

Steve Brown

Senior Atmospheric Scientist sbrown@sonomatech.com

@sonoma\_tech

Sonoma Technology, Inc. Environmental Science and Innovative Solutions

707.665.9900

sonomatech.com